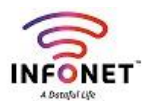

Zimbra mail - Mobile Configuration - IMAP

## **Email App Configuration for Mobile Device**

There is two settings available

- 1. IMAP
- 2. POP3

Step 1: Open your Email Application on your mobile device. It shows like below

| 4G | וו. II 44.2KB/s                 | 09:48          | ◈ ᡧᢪ 73% ■   |
|----|---------------------------------|----------------|--------------|
|    | <ul> <li>Add account</li> </ul> |                |              |
|    |                                 |                |              |
|    |                                 |                |              |
|    |                                 |                |              |
|    |                                 |                |              |
|    |                                 |                |              |
|    | Email address (Sup              | port all commo | n mailboxes) |
|    | Password                        |                | o            |
|    |                                 |                |              |
|    | POP3                            |                | ~            |
|    |                                 | Cian in        |              |
|    |                                 | Sign in        |              |
|    |                                 |                |              |
|    |                                 |                |              |
|    |                                 |                |              |
|    |                                 |                |              |
|    |                                 |                |              |

Step 2: Select IMAP and enter your username and password. Then click Sign In menu. It looks like below

| 4G<br>#111.11 | 0.00KB/s          | 09:49   | � № 73% 🔳 |
|---------------|-------------------|---------|-----------|
| «             | Add account       |         |           |
|               |                   |         |           |
| t             | est@infonetsmart. | com     |           |
| ⇒ .           |                   |         | 0         |
|               | MAP               |         | ~         |
| ⇒             |                   | Sign in |           |
|               |                   |         |           |
|               |                   |         |           |
|               |                   |         |           |
|               |                   |         |           |

**Step 3:** After sign in menu following menu appears we need to change IMAP Server, Security type, SMTP Server settings

| ۱۱۱ ۵.00KB/s<br>« Server Settings | 09:49                 |
|-----------------------------------|-----------------------|
| Username                          | test@infonetsmart.com |
| Password                          |                       |
| Incoming mail server              |                       |
| IMAP server                       | infonetsmart.com      |
| Port                              | 143                   |
| Security type                     | None                  |
| IMAP path prefix                  | Optional              |
| Outgoing mail server              |                       |
| SMTP server                       | infonetsmart.com      |
| Port                              | 25                    |
| Security type                     | None                  |

Step 4: Above changed settings looks like below

|   | 4G<br>11 | I 0.00KB/s       | 09:<br>105 | 49 <             | ତ ₩ 73% <b>–</b><br>Done | )•<br>1 |
|---|----------|------------------|------------|------------------|--------------------------|---------|
|   |          | Username         | .90        | test@infonets    | smart.com                |         |
|   |          | Password         |            |                  | •••••                    |         |
|   |          | Incoming mail se | erver      |                  |                          | I       |
|   |          | IMAP server      |            | mail.infonets    | smart.com                | I       |
|   |          | Port             |            |                  | 993                      |         |
|   | >        | Security type    | SSL/TLS    | S (Accept all co | ertificates)             |         |
|   |          | IMAP path pre    | fix        |                  | Optional                 |         |
|   |          | Outgoing mail se | erver      |                  |                          | l       |
| 1 |          | SMTP server      |            | mail.infonets    | smart.com                |         |
|   |          | Port             |            |                  | 465                      |         |
|   |          | Security type    | SSL/TLS    | 6 (Accept all co | ertificates)             |         |

## Step 5: Click Done on top right corner

**Step 6:** Below window you can set nickname, sync interval, mail downloaded via Wi-Fi or phone internet

| 4 <sup>c</sup> ⊪10.14KB/s                    | 09:49                      | �∜™ 73% 🔳  | 1 |
|----------------------------------------------|----------------------------|------------|---|
| General settings                             |                            | Done       |   |
| Nickname                                     |                            | test       |   |
|                                              |                            |            |   |
| Inbox sync frequ                             | iency                      | Hourly     | - |
|                                              |                            |            |   |
| Automatically do<br>attachments who<br>Wi-Fi | ownload<br>en connected to | 0          | N |
| Size to retrieve n<br>using mobile net       | ew email when<br>twork     | Full email | N |
|                                              |                            |            |   |
|                                              |                            |            |   |
|                                              |                            |            |   |
|                                              |                            |            |   |
|                                              |                            |            |   |

Step 7: Now you can use your mail in mobile Email Application. That screenshot shows like below

| ង្ <mark>វោ1</mark> 23.1 | KB/s                                                     | 09:49                        | � ଐ 73% ■                    |
|--------------------------|----------------------------------------------------------|------------------------------|------------------------------|
| $\equiv$                 | lr<br>test@inf                                           | onetsmart.com                | R                            |
| H                        | Hr-Executive<br>Today Quote!!!<br>[ Click here to dow    | wnload the comp              | 09:47<br>ق<br>lete email ]   |
| E                        | IT Admin Exec<br>mail test<br>[ Click here to dow        | cutive-HO<br>wnload the comp | Ø Sep 5 lete email ]         |
| H                        | Hr-Executive<br>Saturday Story!!!<br>[ Click here to dow | wnload the comp              | Sep 5<br>(2)<br>lete email ] |
| E                        | IT Admin Exec<br>Test<br>[ Click here to dow             | cutive-HO<br>wnload the comp | Sep 4<br>lete email ]        |
|                          | Lo                                                       | ad more >                    |                              |
|                          | Q                                                        | ₽Ź                           | J                            |

| <sup>49</sup> 111131 | .3KB/s 09:50                  | �∜™ 73% 💻 |
|----------------------|-------------------------------|-----------|
|                      | Email                         |           |
|                      | Merged                        | 22        |
| 8                    | rajajiraj15@gmail.com         | 20        |
| @                    | rajaji.r@infonetsmart.com     |           |
| @                    | test@infonetsmart.com         | 2 🖨       |
| Ð                    | Add account                   |           |
| @                    | test@infonetsmart.com Local F | Folder    |
|                      | Market Inbox                  | 2         |
|                      | Starred                       |           |
|                      | Unread                        | 2         |
|                      | Drafts                        |           |
|                      | Soutbox                       |           |
|                      | Ø Ø                           |           |